## University of Houston Z Clear Lake

Human Resources

## FIRST TIME LOGIN OR LOGIN FAILURE

- 1. Request new password by clicking on the Request
- A New Password?

2. Enter in your user id, this is your UHCL 7-digit employee id number, and click continue.

3. Enter your User ID. This is your 7-digit UHCL student/employee ID number, and click continue.

## How to Request a New Password

| 2. Sign In                 |                                             |
|----------------------------|---------------------------------------------|
| User ID:                   |                                             |
|                            |                                             |
| Password:                  |                                             |
|                            |                                             |
| Login using your UHCL use  | rname or 7-Digit Student/Employee ID Number |
| Example: hunterh or 123450 | 57                                          |
| Request A New Password?    | 1                                           |
| Request My User ID         | -                                           |

## University of Houston System

| If you have forgotten your password, or your pass   | word has expired,                          |
|-----------------------------------------------------|--------------------------------------------|
| you can have a new password emailed to you.         |                                            |
| Enter your User ID below. This will be used to find | your profile, in order to authenticate you |
| Don't know your User ID? Click Here                 |                                            |
|                                                     | User ID                                    |
|                                                     | Continue                                   |
| Changing your password here will change you         | r PeopleSoft password.                     |
| To change your Cougarnet password, use the          | UIT Password Wizard site.                  |
| To change your UHV password, use the UHV S          | elf-Service Password Recovery page.        |
| To change your UHCL network password, use           | the Profiles Reset Password Tool.          |

4. Answer the security question for user validation, and click Email New Password.

- A new, temporary, one time use password will be mailed to the preferred email account on file.
- The email will be from uhselfservice@.

| Jser ID 0151781                                                |                                             |
|----------------------------------------------------------------|---------------------------------------------|
| Please answer the following question below for user validation | on.                                         |
| Question                                                       | What is my date of birth? (MMDDYYYY format) |
| Response                                                       |                                             |
|                                                                | Email New Password                          |
|                                                                |                                             |
|                                                                |                                             |

5. Highlight the password in body of email. Be sure to <u>only</u> highlight the password and not the space before or period after the password. The system will recognize both as additional characters. Copy (Edit-Copy or Ctrl-C).

- 6. Return to Login page: <u>www.uhcl.edu/hr</u>.
- 7. Enter your 7-digit employee id number for User ID.
- 8. Paste Password from email and click Sign In. After signing in the temporary password will expire.
- 9. Click on the Miscellaneous tile.
- 10. Click on Change My Password link in the left hand menu.
- 11. Paste the temporary password (Edit-Paste or Ctrl-V) into current password field.
- 12. Create a new password using the password rules
- listed on the change password page.

| 13.  | Re-enter | the new | password | in the | Confirm | Password |
|------|----------|---------|----------|--------|---------|----------|
| fiel | d.       |         |          |        |         |          |

Click Change Password to complete the process.

Confirmation that the password has been changed will be given. Click OK.

| Your nev | / password  | is | now    | active. |
|----------|-------------|----|--------|---------|
| 10011101 | , passivora |    | 110 11 | accive. |

| System Passwords need to have:                       |     |
|------------------------------------------------------|-----|
| <ol> <li>Minimum Length - 8 characters.</li> </ol>   |     |
| 2. At least one character from each of the following | ng: |
| - a. Upper or Lower case (a-z, A-2)                  |     |
| - b. Numeric: 0-9                                    |     |
| - c. Special Character: ! # % & ( ) * 8 ^ .          |     |
| *Current Password                                    |     |
| *Confirm Password                                    | ]   |
| Change Password                                      |     |